## SCANNER QUICK GUIDE

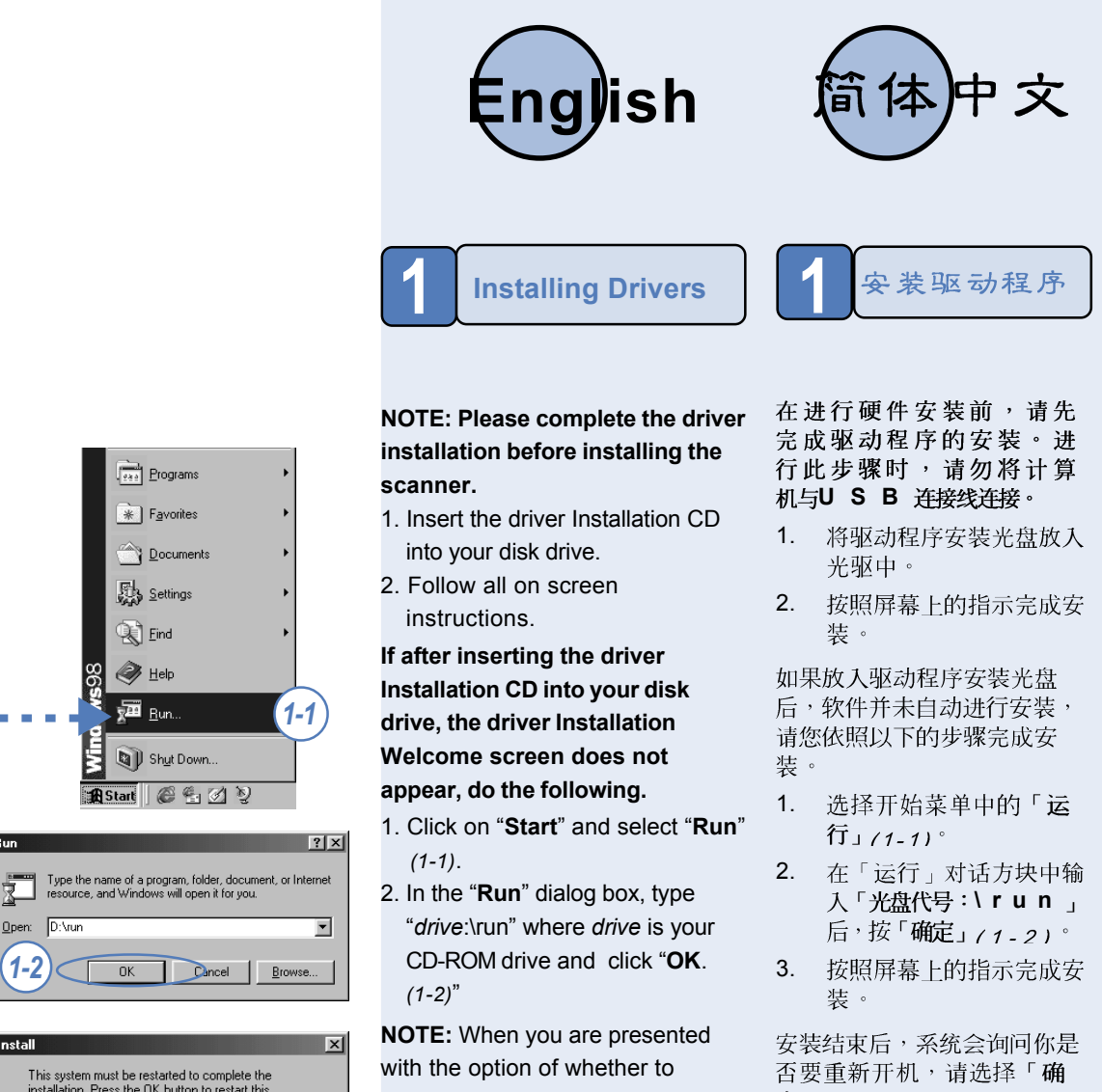

This system must be restarted to complete the installation. Press the OK button to restart this computer. Press Cancel to return to Windows without restarting. 1-3) \_\_\_\_\_к Cancel

restart Windows after completing the driver installation, please choose "**OK**" (1-3).

定」(1-3)°

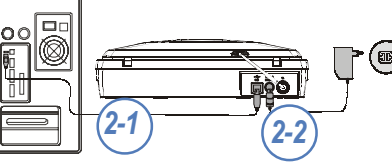

With the power to your PC on, Connect the scanner's USB cable to the USB port of your PC (2-1). Connect the power adapter to the scanner and plug it into an appropriate power outlet (2-2).

Installing Hardware

计算机开机后,请将USB电缆 的一端插入计算机的USB 接口 中。将电源线连接到扫描仪并 将另一端插入电源插座中(2-1)°

硬件安装

将电源接上后,Windows® 操 作系统会自动侦测扫描仪并更 新系统设置12-21°

Notice to Microsoft® Windows<sup>®</sup> 2000 Users:

Microsoft<sup>®</sup> Windows<sup>®</sup> 2000 用戶注意事项:

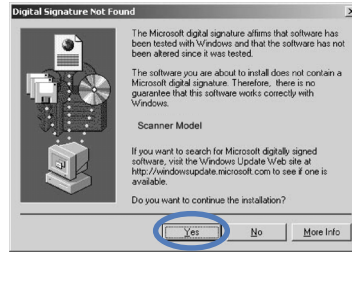

After a successful software installation, you are required to reboot your computer. The Windows<sup>®</sup> 2000 Hardware Manager will then try to detect your newly installed hardware. You may be asked if you would like to continue the installation. Please click "Yes" to continue Microsoft's digital signature is issued to Windows<sup>®</sup>-compatible products. Our driver is so new. It is still undergoing tests by Microsoft. Please check our web site for latest update.

当您完成软件安装并且重新开机 后,Windows<sup>®</sup> 2000 将会自动 侦测您所安装的新硬件,同时会 询问是否要继续安装,请按下 「确定」键即可继续完成安装步 骤。Microsoft 数字签名的目的 在于保证软件在视窗环境下操作 正常。而本产品所提供的最新驱 动程序目前正由微软公司测试认 证中,使用者无须担心。本公司 的全球资讯网站上将持续更新产 品信息,欢迎您随时莅临指教。

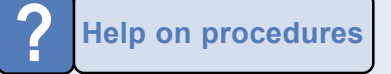

关于在线辅助帮助

## **Specifications**

Scanner Type Color CCD Flatbed Scan Area 8.5" x 11.7" (216 mm x 297 mm) maximum Scan Modes: **True Color** True 48-b Gray Mode True 16-bit Text/Line Art 1 bit/pixel (2 levels) **Optical Resolution:** 1200dpi (H) x 2400dpi (V) Interface High Speed USB2.0 Driver Windows® 98se / Me / 2000 / XP **Power Consumption** 20W (12V, 1.66A, switching power adapter) Dimensions 436 x 261 x 80 mm (L x W x H) Weight

2.4 Kg (5.3 lbs)

There are various ways of obtaining trouble-shooting and customer care information.

- 1. Click on Start on your Windows<sup>®</sup> taskbar, then Programs to select your scanner model. Click on Help System, or
- 2. Select Scanner Help on the Direct Scan icon of your Windows® taskbar, or
- 3. Click on the Help button found in the Panel.

您有许多方式可以取得疑难排 除以及产品的使用信息:

- 在Windows的开始菜单中 1. 选择程序然后选择扫描 仪。
- 在窗口右下角的直接扫描 2. 图标菜单中选择扫描仪帮 助
- 3. 选择软件面板上的辅助帮 助键。